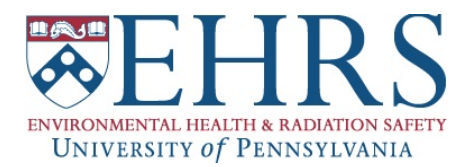

## **Mirion My Dose Report**

"My Dose Record" (MDR) provides all Mirion dosimeter badge wearers with a secure, easy and convenient way to access their dose history online.

- Go to amp.instadose.com/MDR
- If this is your first time accessing the site, you will need to register; otherwise enter your Username and Password and click "Login"
- If you forgot your Password, click "Forgot Password." Enter your Username and click "Reset Password" -- an email with instructions to reset Password will be sent to the address you used to create your account

| My Do              | ose Review (MDR)                                                          |  |
|--------------------|---------------------------------------------------------------------------|--|
| HOME<br>MY ACCOUNT | Online access to view your personal dose history is available to wearers. |  |
| MDR 🔵              | Login<br>Username:                                                        |  |
|                    | Password:<br>Register Login Forgot Password?                              |  |

- To create your MDR account, click "Register" and the following screen will appear. All fields are required to be completed and you must accept the Terms and Conditions.
- You will need to have a dosimeter badge with you to complete the registration process

| Register                                                                     |                                                                                                    | × |
|------------------------------------------------------------------------------|----------------------------------------------------------------------------------------------------|---|
| Enter the barcode and la<br>username, we recomme<br>email address with instr | ast name of the wearer associated with the badge. Then enter a unique<br>ind using your email, and valid email address. An email will be sent to the<br>uctions to set your password. |   |
| Barcode*:                                                                    |                                                                                                    |   |
| Last Name*:                                                                  |                                                                                                    |   |
| Username*:                                                                   |                                                                                                    |   |
| Email*:                                                                      |                                                                                                    |   |
|                                                                              | I accept the terms and conditions.                                                                                                    |   |
|                                                                              |                                                                                                    |   |
|                                                                              | Register Cance                                                                                                    |   |

 Enter the unique barcode number from your dosimeter label
 NOTE: If you have been issued a body and ring badge(s), you only need to enter the barcode number from one of these badges – Mirion's system will recognize you and include doses from your additional badge(s) in its display

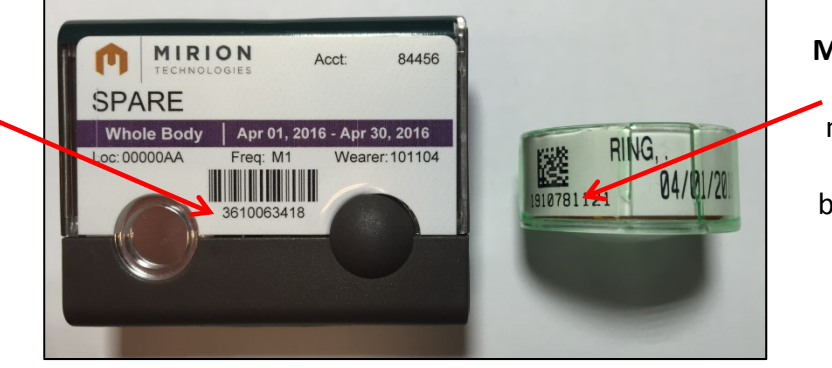

MeasuRing Badges: The barcode number is located below the QR barcode image and begins with the number 19

Once you are finished, click "Register"

**TLD Body Badges:** 

The barcode

number is located

below the

barcode image

An email will be sent to the address provided to complete the registration process; click on the link provided in the email to set your password

| amp+                                                                                                    |
|----------------------------------------------------------------------------------------------------|
| ampr                                                                                                    |
| MDR Wearer Created                                                                                                    |
| Congratulations, your account has been created!                                                                                                    |
| Your Iker Name: MDRSELF01                                                                                                    |
| Click here to set your password.                                                                                                    |
| Please note: This e-mail message was sent from a notification-only address that cannot accept incoming e-mail. Please do not reply to this message. |
| Copyright © 2016 Mirron Technologies, Inc, All rights reserved.                                                                                     |
|                                                                                                    |

- The screen that opens will prompt you to create a password (password requirements are included) and select a security question.
- ✤ Once you are finished, click "Save" and you will be directed to the Login Screen

| Security Inform                                  | ation                                                                                     |
|--------------------------------------------------|-------------------------------------------------------------------------------------------|
| Please enter a passwo<br>lowercase letter, and o | ord at least 6 characters long and consisting of one uppercase letter, one<br>one number. |
| Username:                                        | MDRCSWS01                                                                                 |
| Password:                                        |                                                                                           |
| Confirm:                                         |                                                                                           |
| Security Question:                               | What is your oldest cousin's first and last name?                                         |
| Answer:                                          |                                                                                           |
|                                                  | Save                                                                                      |

 Once you are logged in, you will see the My Account home page – it includes a list of all badges currently assigned to you and a list of all reports available for you to run

|                                       | amp+                          | My Account<br>Welcome                                                                         | EST                                                         |                                                                      |                        | Need help? Check out o | ur <u>User Guide</u> | You are logged in as MDRCSV           | VS01 E                | of system and<br>change |
|---------------------------------------|-------------------------------|-----------------------------------------------------------------------------------------------|-------------------------------------------------------------|----------------------------------------------------------------------|------------------------|------------------------|----------------------|---------------------------------------|-----------------------|-------------------------|
|                                       | HOME<br>SUPPORT<br>MY ACCOUNT | Quick Look                                                                                    | TEST<br>00004DPT                                            | MY ROLE:<br>WEARER #:                                                | Wearer<br>2            |                        |                      |                                       |                       | password                |
| Active<br>Badges –<br>ists all        |                               | ACTIVE BADGES<br>BAD<br>03 - TLD 802 Badg                                                     | DE TYPE                                                     | BODY RE<br>Whole E                                                   | EGION<br>Sody          | BODY PART              | SLOT#                | LAST PROCESSED                        |                       |                         |
| adges<br>urrently<br>ssigned<br>o you |                               | Reports<br>Annual Summary O<br>History Detail: Gene<br>My Dose Records: M<br>MeasuRing badges | lenerate a summa<br>rate a detailed re<br>/iew your dose re | ary report of your by<br>port of your reading<br>cords for Film, TLD | adges.<br>25<br>0, and |                        |                      | <b>Reports</b> – sel<br>available rep | ect from<br>orts to r | a list of<br>un         |

- ANNUAL SUMMARY REPORT provides a detailed summary report for each badge worn. To access this data from the Home Page: click on Annual Summary, enter the Year, select the Quarter you would like to run a report for (select "Full" for the entire year), click "Run Report"
- **NOTES:** Badges must have already been processed to generate a report
  - Final page of report includes detailed instructions on how to read it
  - Body Region WB = whole body badge, URE = ring badge
- Once the report has generated, you can download or print a copy

| amp+       | My Account > Annual Summary          | Need help? Check dut our User Guide. You are logged in as MC | DRCSWS01 |
|------------|--------------------------------------|--------------------------------------------------------------|----------|
|            | Report ANNUAL SUMMARY                |                                                              |          |
| HOME       | * Report Settings                    | Au-                                                          |          |
| SUPPORT    | Account": TEST : AMP TEST ACCOUNT    |                                                              |          |
| MY ACCOUNT | Location*: 00004DPT AMP TEST ACCOUNT |                                                              |          |
|            | Wearer': 2 TEST, TEST                |                                                              |          |
|            | Year": 2016                          |                                                              |          |
|            | Quarter": Full                       |                                                              |          |
|            | * Indicates a required field         | Cancel Run Report                                            |          |

- HISTORY DETAIL REPORT provides a detailed report of readings for each badge. To access this data from the Home Page: click on History Detail, select start and end dates for the period you'd like to view doses, click "Run Report"
- NOTES: Badges must have already been processed to generate a report
   Final page of report includes detailed instructions on how to read it
   Body Region WB = whole body badge, URE = ring badge
- Once the report has generated, you can download or print a copy

| amp+       | My Account > History Detail                                                                                   | Need help? Check out our User Guide. You are logged in as MDRCSWS01 |
|------------|----------------------------------------------------------------------------------------------------|---------------------------------------------------------------------|
|            | Report HISTORY DETAIL                                                                                         |                                                                     |
| HOME       | * Report Settings                                                                                             |                                                                     |
| SUPPORT    | Account": TEST : AMP TEST ACCOUNT                                                                             |                                                                     |
| MY ACCOUNT | Location': 00004DPT AMP TEST ACCOUNT<br>Wearer': 2: TEST, TEST<br>Start Period":<br>End Period": Mar v 2016 v | 0                                                                   |
|            | * Indicates a required field<br>* Indicates a required field<br>5                                             | Sa<br>Cancel Run Report<br>19<br>26                                 |

- MY DOSE RECORDS REPORT provides a detailed report of readings for each badge; this report allows you to view dose records for all the badges that have been assigned to you. To access this data from the Home Page: click on My Dose Records and a listing of all badge reads will be generated
- NOTES: Badges must have already been processed to show on report
  Badge WB = whole body badge, URE = ring badge
- If you would like to save the data, select a file type from the pull-down list and click on "Export"

|            | Rep      | ortw           | EARE      | R DOS      | SAG    | E    |               |             |       |         |            |        |         |            |
|------------|----------|----------------|-----------|------------|--------|------|---------------|-------------|-------|---------|------------|--------|---------|------------|
| HOME       | Accourt  | t 00123        |           |            |        |      | Locatio       | m: 00000E   | 01    | Wearer: |            |        |         |            |
| SUPPORT    | Sam      | n. MARR        | #12040    |            |        |      |               |             |       |         |            |        |         |            |
| BOLLOUI    |          |                |           |            |        |      |               |             |       |         |            |        |         |            |
| MY ACCOUNT | Reports" | T Hodge T      | Start - T | Eng. T     | Смер Т | LyeT | Station T No. | dmin T LDCT | UCMY  | Reals   | T Process# | T Type | T Notes | T Reporter |
| DOCUMENTS  | 14074    | 25WB           | 1/1/2015  | 3/31/2015  | 0      | 0    | 0             | 0           | miem  | 1       | 0224735    |        |         | 5/8/20     |
|            | 0        | 35WB           | 10/1/2014 | 12/31/2014 | 0      | 0    | 0             | 0           |       | 0       | 0016180    | E      |         | 7/28/26    |
|            | 13624    | 35WB           | 7/5/2014  | \$302014   | 0      | 0    | 0             | 0           | mrem  | .5      | 0222727    |        |         | 1125/2     |
|            | 13456    | 35WE           | 4/1/2014  | 6/30/2014  | 0      | 0    | 0             | 8           | mrem  | 1       | 8221978    |        |         | 9/26/25    |
|            | 13099    | 35WB           | 1/1/2014  | 3/31/2014  | 0      | 0    | 0             | 0           | mem   | . 1     | 0220653    |        |         | 5/13/20    |
|            | 13620    | 35WB           | 10/1/2013 | 12/01/2013 | 0      | 0    | 0             | 0           | men   | 0       | 0222553    |        | F       | 11/24/2    |
|            | 9796     | 35W8           | 4/1/2011  | 6/30/2011  | 0      | 0    | 0             | 0           | mrem. | 0       | 0203404    |        | F       | 8/15/20    |
|            | 12018    | 25WB           | 1/1/2011  | 3/31/2011  | 0      | 0    | 0             | 0           | miem  | 0       | 0209109    |        | F       | 65/20      |
|            | 0        | 35W6           | 1/1/2011  | 3/31/2011  | 0      | 0    | 0             | 0           |       | 0       | 0013510    | E      |         | 4/5/20     |
|            | 12010    | 35WB           | 10/1/2010 | 12/31/2010 | 0      | 0    | 0             | 0           | mrem  | 0       | 0210990    |        | F       | 6/4/20     |
|            | 0        | 35WB           | 10/1/2010 | 12/31/2010 | 0      | 0    | 0             |             |       | 0       | 0012832    | E      |         | 4/15/20    |
|            | 12010    | 35W0           | 7/1/2010  | \$/30/2010 | 0      | 0    | 0             | 0           | mem   | 0       | 0210990    |        | F       | 6/4/20     |
|            | 0        | 35WB           | 7/1/2010  | 9/30/2010  | 0      | 0    | 0             | .0          |       | 0       | 0012832    | E      |         | 4/15/20    |
|            | 9341     | 35WB           | 4/1/2010  | 6/30/2010  | 0      | 0    | 0             | 0           | mem   | 0       | 0200650    |        | F       | 4/1/20     |
|            | 8477     | <b>1BUREFN</b> | 1/1/2009  | 3/31/2009  |        |      | 0             |             | ment  | 0       | D113799    |        | F       | 6/14/20    |
|            | 8477     | 25W8           | \$/\$2009 | 3/31/2009  | 0      | 0    | 0             | 0           | men   | 0       | 0113799    |        | F       | 6/14/20    |
|            | 0        | 18UREFN        | 1/1/2009  | 3/31/2009  |        |      | 0             |             |       | 0       | 0012125    | E      |         | 3/23/2     |
|            | 0        | 35WB           | 1/1/2009  | 3/31/2009  | 0      | 0    | 0             | 0           |       | 0       | 0012125    | ε.     |         | 3/23/2     |
|            | 7208     | TOUREFN        | 10/1/2008 | 12/31/2008 |        |      | 0             |             | mem   | 0       | 0107268    |        | F       | 3/25/20    |
|            | 7208     | 3949           | 10/1/2008 | 12/05/2008 | 0      | -0   | 0             |             | mont  | 0       | 0107368    |        | F       | 3050       |